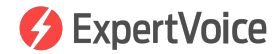

# Order Processing

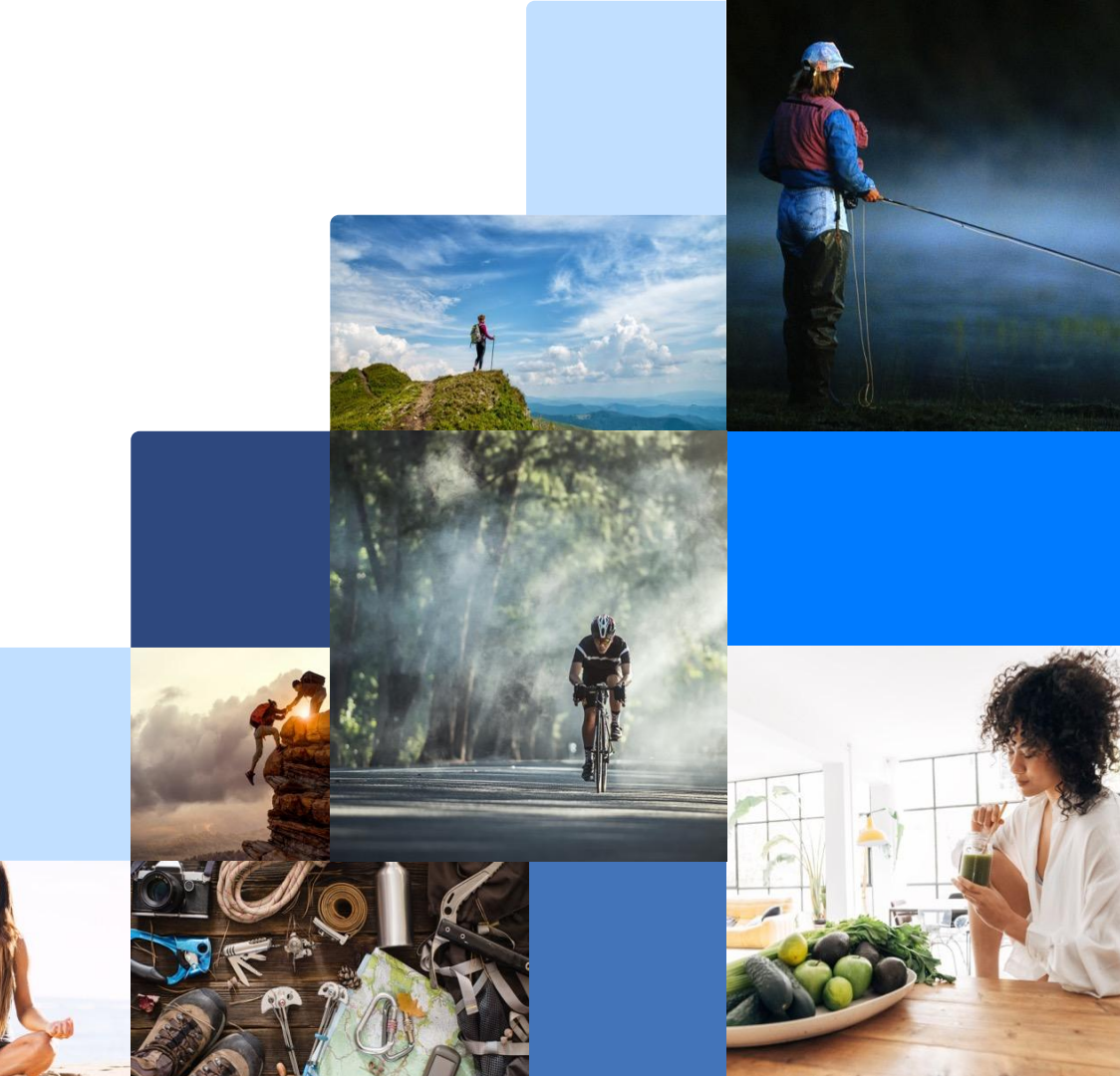

# **Order Processing**

- Order Fulfillment Manager Role & ResponsibilitiesTrueCommerce Review
- Admin Overview
- How to Renew an Expired Credit Card Authorization
- How to Cancel Orders & Process Returns

# Order Fulfillment Manager Role & Responsibilities

### **Order Fulfillment Manager Role & Responsibilities**

A brand's Order Fulfillment Manager (OFM) is the main point of contact for the ExpertVoice Customer Success Partner as well as the Expert Support Team. This can be for anything related to order processing and inventory management. It is important for a brand to process orders in a timely manner and keep inventory numbers up to date. This way Experts have a positive experience with the brand on ExpertVoice and ultimately become brand advocates for them after experiencing their products.

#### Main Role:

- Receive and fulfill orders in a timely, efficient manner
- Keep inventory levels up to date
- Responsible for processing refunds and cancellations as needed
- Assist with customer service questions either directly from the expert or ExpertVoice's Expert Support team
- Work with the Customer Success Partner to troubleshoot any issues

#### **Best Practices:**

- · Monitor orders via the Daily Order Summary email
- How often an OFM should be coming into the ExpertVoice admin to process orders is dependent on order volume. We recommend going in at least a couple times a week, but for high volume brands, orders should be processed on a daily basis. All orders should be processed within 7 days due to the card authorization window
- If inventory availability fluctuates regularly, the OFM should update the inventory file for ExpertVoice on a daily basis. Otherwise, we recommend updating inventory at least once a week

# TrueCommerce Review

### Workflow

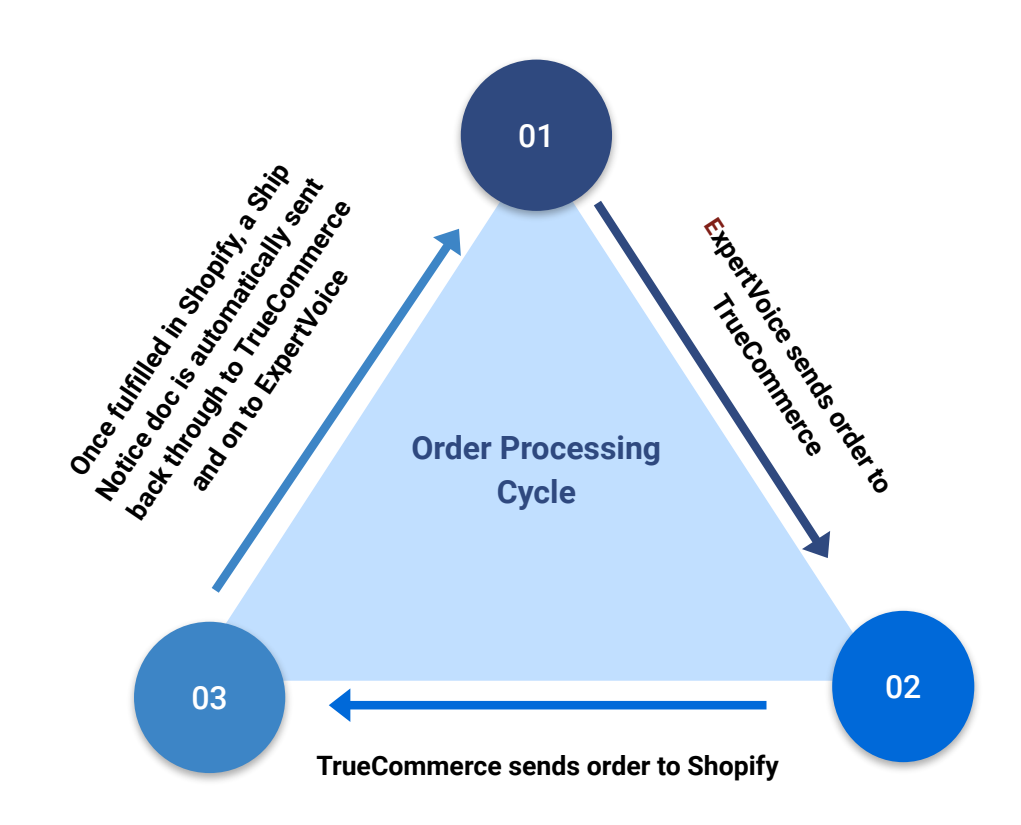

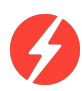

# Purchase Orders

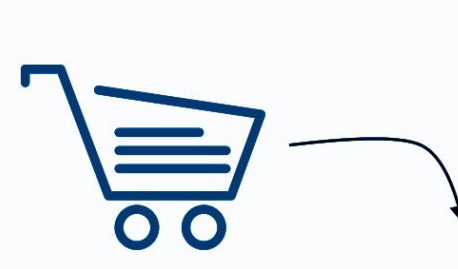

**NOTE:** Once the Purchase Order(s) is generated, the credit card is authorized and orders *must be shipped within 168 hours (7-days)*!

Once a member makes a purchase(s) on Expertvoice, we generate the order that is sent to TrueCommerce and then into Shopify

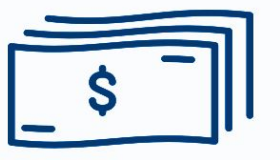

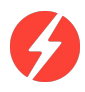

# Shipping

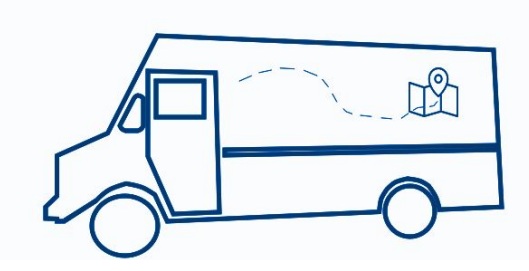

When the status of the order is updated to fulfilled in Shopify, it will trigger a Ship Notice document to be sent to Expertvoice. A Ship Notice will capture payment, finalize the order, and send shipment tracking information to the Expert.

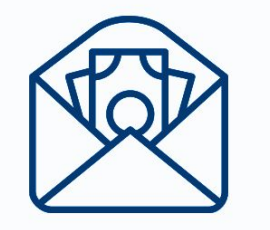

NOTE: Once the Purchase Order(s) is generated, the credit card is authorized and orders *must be shipped within 168 hours (7-days)*!

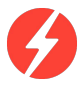

### **Admin Overview**

### **Getting to the Admin**

#### **Follow these steps**

1. Login:

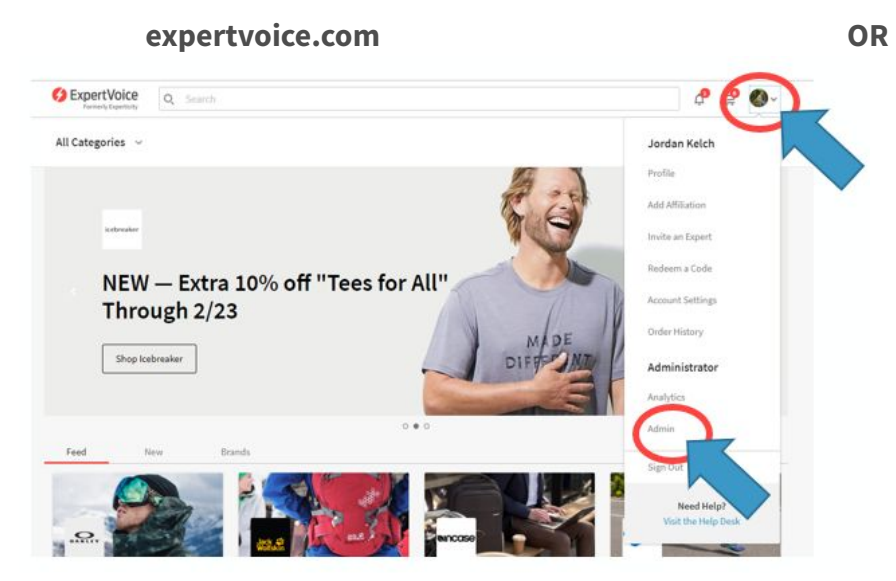

Once logged in, click the **profile drop down** in top right corner and select **"Admin**"

### admin.expertvoice.com € ExpertVoice SIGN N Username: \* in smith@expertvoice com Password: \* ....... Remember Lost Your Password? SIGN N

Pro Tip: Bookmark the Admin page in your web browser

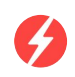

### **ExpertVoice Overview**

#### 1. Customers place orders on ExpertVoice.com

| S ExpertVoice                                       | Q Search |                                                           |              |     |          |          | o 🧐 🔇                       |
|-----------------------------------------------------|----------|-----------------------------------------------------------|--------------|-----|----------|----------|-----------------------------|
|                                                     | OR       | Outdoor Research<br>Experts-Only Pricing - Pro            |              |     |          |          | Guidelines                  |
| Your Carts<br>Kari Traa<br>LERI<br>Outdoor Research |          | OR Graphic Dry Sack 10L<br>Moonshine<br>bahama - One Size | \$12.30 each | - 1 | + remove |          | \$12.30                     |
|                                                     |          |                                                           |              |     | Continue | Your Sub | rtotal: \$12.30<br>Checkout |

- 2. Order sent to TrueCommerce for processing.
- 3. Brand processes orders

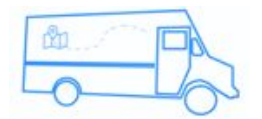

- 4. A Ship Notice Document is sent back to ExpertVoice and tracking information is sent to the Expert
- 5. Customer leaves awesome review

|                           |                          |   | Orders to Fulfill |  |
|---------------------------|--------------------------|---|-------------------|--|
| RDERS TO FULFILI          | L                        |   | Members' Orders   |  |
| earch and manage orders p | placed for Nuun products |   | Approve Orders    |  |
| EARCH ORDERS              |                          |   |                   |  |
| Order Id(s):              |                          |   |                   |  |
| Order Group Id:           |                          |   |                   |  |
| Email:                    |                          |   |                   |  |
| Username:                 |                          |   |                   |  |
| First Name:               |                          |   |                   |  |
| Last Name:                |                          |   |                   |  |
| Fulfillment Outlet:       | - all -                  |   | ~                 |  |
| Store:                    | - all -                  |   | ~                 |  |
| Date:                     | ſ                        | m | <b>m</b>          |  |
| Exception:                | - all -                  |   | ~                 |  |
| Escalate:                 | - all -                  |   | ~                 |  |
| Order Type:               | - all -                  |   | ~                 |  |
| Order Status:             | - all -                  |   | ~                 |  |
| Item Status:              | - all -                  |   | ~                 |  |
| Payment Status:           | - all -                  |   | ~                 |  |
| Integration Status:       | - all -                  |   | ~                 |  |
| Vendor Order Number:      |                          |   |                   |  |
| Vendor Invoice Number:    |                          |   |                   |  |
| Tracking Number:          |                          |   |                   |  |
| Product SKU:              |                          |   |                   |  |
|                           |                          |   |                   |  |

| Admin Home Screen Drop Downs<br>To will spend most of your time in "Orders"                                                                                                    |                                  |                                                                                                    |                           | ORDERS TO FULFIL                          | L                        | Members' Orders | 1 |
|----------------------------------------------------------------------------------------------------|----------------------------------|----------------------------------------------------------------------------------------------------|---------------------------|-------------------------------------------|--------------------------|-----------------|---|
| Admin nome Screen Drop Downs   You will spend most of your time in "Orders"                                                                                                    | Admin Llomo Co                   |                                                                                                    |                           | Search and manage orders<br>SEARCH ORDERS | placed for Nuun products | Approve cross   |   |
| You will spend most of your time in "Orders"   Output:   Image: Content   Organization Role   Image: Content   Organization Role   Organization Role   Organization R                                                                                                    | Admin Home Sci                   | reen Drop Downs                                                                                             |                           | Order Id(s):                              |                          |                 |   |
| Sepert Voice     Expert Voice     Expert Voice        Expert Voice              Expert Voice                                                                                                    | You will spond most a            | fvour time in "Orders                                                                                       | , ??                      | Order Group Id:                           |                          |                 |   |
| Spectre Voice Expect Voice     Profile Members        Profile Members        Orders Analyces   Orders Analyces   Orders Analyces   Orders Analyces   Orders Analyces   Orders Analyces   Orders Analyces   Orders Analyces   Orders Approve Orders     Approve Orders     Approve Orders     Approve Orders     Approve Orders     Approve Orders     Approve Orders     Approve Orders     Approve Orders     Approve Orders     Approve Orders        Approve Orders        Approve Orders                 Main Analyses   Orders Analyces   Orgenization Role   Approve Orders                       Main Analyces   Orders Analyces   Orgenization Role   Orgenization Role   Orgenization Role   Orgenization Role   Orgenization Role   Orgenization Role   Orgenization Role   Orgenization Role   Orgenization Role    Orgenization Rol                                                                                                    | fou will spend most o            | nyour time in <b>Orders</b>                                                                                 |                           | Email:                                    |                          |                 |   |
| StepertVoice EXPERTVOICe     Pofile > Members • Ste Content • Pro Programs > Stores + External Content     Orders to Fulli   Content Content   Orders to Fulli   Content Content   Orders to Fulli   Content Content   Organization Role   MP Brand Manager - Products   Organization Role   MP Brand Manager - Content   Organization Role   MP Brand Manager - Products   Organization Role   MP Brand Manager - Products   Organization Role   MP Brand Manager - Organization Role   MP Brand Manager - Organization Role   MP Brand Manag                                                                                                    |                                  |                                                                                                    |                           | Username:                                 |                          |                 |   |
| © ExpertVoice ExpertVoice     Image:     Profile     Norfile     Norfile                                                                                <                                                                                                    |                                  |                                                                                                    |                           | Gaeriane.                                 |                          |                 |   |
| Construction     Construction     Construction        Construction        Construction        Construction        Construction        Construction        Construction        Construction        Construction        Construction        Construction           Construction              Construction              Construction <td></td> <td></td> <td></td> <td>First Name:</td> <td></td> <td></td> <td></td>                                                                                                    |                                  |                                                                                                    |                           | First Name:                               |                          |                 |   |
| Profile · Members · Ste Content · Pro Programs · Stores · External Content     Orders · Analy · S ·   Orders · Analy · S ·   Orders · Analy · S ·   Orders · Analy · S ·   Orders · Analy · S ·   Orders · Analy · S ·   Orders · Analy · S ·   Orders · Analy · S ·   Orders · Analy · S ·   Orders · Analy · S ·   Orders · Analy · S ·   Orders · Analy · S ·   Orders · Analy · S ·   Orders · Analy · S ·   Order S · Analy · S ·   Order S · S · S · S · S · S · S · S · S · S                                                                                                    |                                  |                                                                                                    |                           | Last Name:                                |                          |                 |   |
| Profile - Members • Site Content • Pro Programs - Stores • External Content     Orders • Analytics   Orders • Content   Orders • Content   Orders • Content   Organization Role   MP Brand Manager - Content   Organization Role   MP Brand Manager - Content   Organization Role   Organization Role   Organization                                                                                                    |                                  |                                                                                                    |                           | Fulfiliment Outlet:                       | - all -                  | ~               |   |
| Profile + Members • Stee Content • Pro Programs • Stores • External Content     Orders • Analytics •   Orders • Content   Orders • Content   Approve Orders •     Approve Orders •     Amager - Analytics   Organization Role   MP Brand Manager - Content   Organization Role   MP Brand Manager - Products   Organization Role   Order self Ministrator   Organization Role   Conters full   Organization Role   Organization Role </th <th></th> <th>•</th> <th>= 0</th> <th>Store:</th> <th>- all -</th> <th>~</th> <th></th>                                                                                                    |                                  | •                                                                                                    | = 0                       | Store:                                    | - all -                  | ~               |   |
| Profile * Members * Site Content * Pro Programs * Stores * External Content     Orders * Analyzes *   Orders * Fulli   Members * Order *     Approve Orders *     Approve Orders *                                                                                                    |                                  |                                                                                                    |                           | Date:                                     | -                        |                 |   |
| Orders to Fulfil       Manbert-Orders         Approve Orders       Approve Orders         Approve Orders       Image: - Analytics         MP Brand Manager - Analytics       Organization Role         MP Brand Manager - Content       Organization Role         MP Brand Manager - Content       Organization Role         Order Fulfilment Manager       Organization Role         Order Fulfilment Manager       Organization Role         Order Fulfilment Manager       Organization Role         Organization Role       Integration Status         Organization Role       Integration Status         Organization Role       Integration Status         Organization Role       Integration Status         Organization Role       Integration Status         Organization Role       Integration Status         Organization Role       Integration Status         Report Viewer       Organization Role         Organization Role       Integration Status         Organization Role       Integration Status         Organization Role       Integration Status         Organization Role       Integration Status         Organization Role       Integration Status         Organization Role       Integration Status         Organization                                                                                                    | Profile - Members - Site Content | <ul> <li>Pro Programs          <ul> <li>Stores              <li>External Conter</li> </li></ul> </li> </ul> | nt · Orders · Analytics · |                                           |                          |                 |   |
| Address of Fulfill       Literation of Content       Approve Orders of Fulfill         Approve Orders of Fulfill       Approve Orders of Fulfill       Content type       Content type       Content ty                                                                                                    |                                  |                                                                                                    |                           | exception.                                | - 601 -                  |                 |   |
| Approve Orders       all       v         Approve Orders       all       v         Approve Orders       all       v         MP Brand Manager - Analytics       Organization Role       all       v         MP Brand Manager - Content       Organization Role       all       v         Order Full Internation Role       all       v         Order Full Internation Role       all       v         Order Full Internation Role       all       v         Order Full Internation Role       all       v         Organization Role       all       v         Organization Role       all       v         Organization Role       all       v         Organization Role       all       v         Organization Role       all       v         Organization Role       all       v         Organization Role       all       v         Organization Role       all       v         Report Viewer       Organization Role       all       v         Organization Role       all       v       all       v         Viewer       Organization Role       all       v       all       all       all       all                                                                                                    |                                  |                                                                                                    | Orders to Fulfill         | Escalate:                                 | - all -                  | ×               |   |
| Admin Roles         Note Description       Role TyPe         Texand Manager - Analytics       Organization Role         MP Brand Manager - Content       Organization Role         MP Brand Manager - Products       Organization Role         Order Euflithment Manager - Organization Role       Imager - Manager         Organization Role       Imager - Manager - Statustic         Organization Role       Imager - Manager - Statustic         Organization Role       Imager - Manager - Manager - Content         Organization Role       Imager - Manager - Manager - Content         Organization Role       Imager - Manager - Manage |                                  |                                                                                                    | Members' Orders           | Order Type:                               | - all -                  | ~               |   |
| Role procession       Role type       TEAM / LOCATION       Item Status       Item Status                                                                                                    | Adaptic Datas                    |                                                                                                    | Approve Orders            | Order Status:                             | - all -                  | ~               |   |
| ROLE DESCRIPTION     ROLE TYPE     TEAM / LOCATION     Payment Status     Payment Status     Payment Status     Pail · · · · · · · · · · · · · · · · · · ·                                                                                                    | Admin Roles                      |                                                                                                    |                           | Item Status:                              | - all -                  | ~               |   |
| MP Brand Manager - Analytics     Organization Role     Import Status     Import Status     Import Statu                                                                                                    | ROLE DESCRIPTION                 | ROLE TYPE                                                                                                   | TEAM / LOCATION           |                                           |                          |                 |   |
| MP Brand Manager - Content     Organization Role     Integration Status     of all     of all                                                                                                    | MP Brand Manager - Analytics     | Organization Role                                                                                           |                           | Payment Status:                           | - all -                  | ~               |   |
| MP Brand Manager - Products     Organization Role     Vendor Order Number:       Order Fulfillment Manager     Organization Role     Vendor Order Number:       Organization Administrator     Organization Role     Vendor Invoice Number:       Report Viewer     Organization Role     Tracking Number:                                                                                                    | MP Brand Manager - Content       | Organization Role                                                                                           |                           | Integration Status:                       | - all -                  | ~               |   |
| Order Fulfillment Manager     Organization Role     Wender Involee Number       Organization Administrator     Organization Role     Tracking Number       Report Viewer     Organization Role     Product SKU                                                                                                    | MP Brand Manager - Products      | Organization Role                                                                                           |                           | Vendor Order Number:                      |                          |                 |   |
| Organization Administrator     Organization Role     Vendor Invoce Number:       Report Viewer     Organization Role     Tracking Number:                                                                                                    | Order Fulfillment Manager        | Organization Role                                                                                           |                           |                                           |                          |                 |   |
| Report Viewer     Organization Role     Tracking Number:       Product SKU:                                                                                                    | Organization Administrator       | Organization Role                                                                                           |                           | Vendor Invoice Number:                    |                          |                 |   |
| Product SKU:                                                                                                    | Report Viewer                    | Organization Role                                                                                           |                           | Tracking Number:                          |                          |                 |   |
|                                                                                                    |                                  |                                                                                                    |                           | Product SKU:                              |                          |                 |   |
|                                                                                                    |                                  |                                                                                                    |                           |                                           |                          |                 |   |

🐐 🛛 Profile 👻 Members 👻 Site Content 👻 Pro Programs 👻 Stores 👻 External Content 👻 Orders 👻 Analytics 👻

Under the "**Orders**" drop down, select "**Orders to Fulfill**" to search and manage orders. You can search by:

- Order ID, Member email, order status, etc.
- Leaving all fields blank and clicking submit will show all orders ever placed.

#### Click on an order to view the Order Summary screen

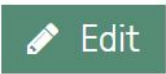

Click **Edit** to change shipping method, add a note, reference number or vendor invoice number

#### Renew Authorization

Once orders are released, the card is authorized for 168 hours (7 days), if the order does not ship within this time period, you will need to **Renew Authorization** for the card. More explanation to come.

#### 🚛 Ship

Click **Ship** to manually ship the order, this is where you will input the tracking number if applicable. More explanation to come.

```
🗙 Cancel
```

Click **Cancel** to cancel the order or individual items from the order. More explanation to come.

🗸 Finalize

Click **Finalize** to capture payment and complete the order.

|                                                                                                    |                                                                                                    |                                                                                                    |                                                                                                    | _                                     |                                                                                                    |                                                                                                    |                                              |                                                                                                    |
|----------------------------------------------------------------------------------------------------|----------------------------------------------------------------------------------------------------|----------------------------------------------------------------------------------------------------|----------------------------------------------------------------------------------------------------|---------------------------------------|----------------------------------------------------------------------------------------------------|----------------------------------------------------------------------------------------------------|----------------------------------------------|----------------------------------------------------------------------------------------------------|
| 🗌 Organiz                                                                                                    | ations - Members                                                                                                    | Site Content      External                                                                                                    | Content - Orders -                                                                                                    | Reports +                             | Preferences -                                                                                                    | Marketing                                                                                                    | g 🕶 Int                                      | egration +                                                                                                  |
| BACK                                                                                                    | « Pre                                                                                                    | V Order 6 of 500 Next »                                                                                                    |                                                                                                    |                                       |                                                                                                    |                                                                                                    |                                              |                                                                                                    |
| RDER SUM                                                                                                    | MARY                                                                                                    |                                                                                                    |                                                                                                    |                                       |                                                                                                    |                                                                                                    |                                              |                                                                                                    |
| Order Informat                                                                                                    | tion                                                                                                    |                                                                                                    |                                                                                                    |                                       |                                                                                                    |                                                                                                    |                                              |                                                                                                    |
| A Process X                                                                                                    | Cancel E Char                                                                                                    | ioe Pavment 🖌 Comment                                                                                                    | A Set Exception                                                                                                    | 🖌 Txn Profi                           | e 🖌 Adiustme                                                                                                    | nt 🎮                                                                                                    | Escalat                                      | e to Finance                                                                                                |
| 🕀 Print                                                                                                    | Contraction of Contraction                                                                                                    |                                                                                                    |                                                                                                    |                                       |                                                                                                    |                                                                                                    |                                              |                                                                                                    |
| GENERAL                                                                                                    |                                                                                                    |                                                                                                    | PAYN                                                                                                    | IENT                                  | SHIP                                                                                                    | PING A                                                                                                    | DDRES                                        | SS                                                                                                    |
| si<br>o                                                                                                    | Order Id<br>vrder Date<br>Status<br>Sold By<br>hipped By<br>Name<br>Email<br>vrder Type<br>Store                                                                                                    |                                                                                                    |                                                                                                    |                                       | Shipp                                                                                                    | oing Metho<br>Descripti<br>Carr<br>Servi                                                                           | id<br>ion Gro<br>lice Gro                    | und<br>Ex Ground<br>und                                                                                     |
| Vendor Pr<br>Profile Name<br>Commission<br>Contract MENT<br>Contract Profile<br>Contract Profile<br>Contract Profile<br>Date<br>Date Contract Contract Co | rogram ID 600688<br>Team U.S. Army<br>Proform<br>1 12.5% of Merchandis<br>ORDER OROUP<br>answ Authorization<br>sroup ID 9147225<br>Created 03/25/2019<br>mpleted<br>Status Procession                                                                                                    | -Miltary<br>e Payment Se<br>Ship V Finalize 3<br>Payment State<br>Integration State<br>Expiration De<br>PO Nember                                                                                                    | Payment Authorize<br>rvice Fee N/A                                                                                                    | Ir<br>Transa                          | stegration Automa<br>cction Fee 0.0% of<br>Sales T                                                                                                    | flic<br>Merchand<br>Subt<br>Shipp<br>ax - KS 8.1                                                                   | ise (52.0)<br>otal<br>sing<br>95%            | 0 Min)<br>\$90.00 US<br>\$6.95 US<br>\$6.85 US                                                              |
| Vendor Pr<br>Profile Name<br>Commission<br>Edit V Re<br>Edit V Re<br>Date<br>Date Co<br>Shipping                                                                                                    | rogram ID 600688<br>Team U.S. Army<br>5 Broform<br>1 12.5% of Merchandis<br>CRDER CROUT<br>International Content<br>Created 03/26/2019<br>Impleted<br>Status Processing<br>Method Ground                                                                                                    | Military<br>e Payment Se<br>Military<br>Payment State<br>Payment State<br>Integration Da<br>PO Numb                                                                                                    | Payment Authorize<br>rvice Fee N/A<br>Cancel<br>as Authorized<br>as Submitted<br>te 04/02/2019<br>er 454787709147225 KB                                                                                                    | lr<br>Transa<br>ak                    | stegration Automa<br>ction Fee 0.0% of<br>Sales T<br>Tra                                                                                                    | dic<br>Merchand<br>Shipp<br>ax - KS 8.1<br>ansaction<br>T                                                          | otal<br>bing<br>95%<br>Fee<br>otal           | 0 Min]<br>\$90.00 US<br>\$6.95 US<br>\$8.68 US<br>\$2.00 US<br>\$107.63 US                                  |
| Vendor Pr<br>Profile Name<br>Commission<br>Controller<br>Edit R R<br>Date<br>Date<br>Date<br>Date<br>Date<br>Date<br>Date<br>Date                                                                                                    | rogram ID 600688<br>Team U.S.Amy<br>Earlow U.S.Amy<br>Earlow<br>1 12.5% of Merchandis<br>ORDER OROUT<br>new Authorization<br>Froup ID 9147225<br>Created 03/36/2019<br>metered<br>Status Processing<br>Method Ground<br>Sktury UPC                                                                                                    | -Milay<br>e Payment Se<br>Payment Set<br>Payment Set<br>Payment Set<br>Payment Set<br>Payment Set<br>Payment Set<br>Payment Set<br>Payment Set<br>Payment Set<br>Payment Set<br>Payment Set<br>Payment Set                                                                                                    | Payment Authorize<br>rvice Fee N/A<br>Cancel<br>as Authorized<br>as Submitted<br>be 04/02/2019<br>er 4547877G9147225 KB                                                                                                    | tr<br>Transa<br>ak<br>M SRP           | Integration Automa<br>ction Fee 0.0% of<br>Sales Ti<br>Tra<br>WHOLE SALE                                                                                                  | fic<br>Merchand<br>Subt<br>Shipp<br>ax - KS 8.1<br>ansaction<br>T.<br>UNIT                                         | otal<br>offee<br>otal<br>QTY                 | 0 Min]<br>\$90.00 US<br>\$6.95 US<br>\$8.68 US<br>\$2.00 US<br>\$107.63 US<br>EXTENDED                      |
| Vendor Pr<br>Profile Name<br>Commission<br>Vent Activity<br>Edit V R<br>Date Co<br>Date<br>Date Co<br>Shipping<br>PRODUCT CODE<br>Not Shipped<br>110268                                                                                                    | rogram ID         60688           Team         U.S. Army           * Broform         12.5% of Merchandic           * 12.5% of Merchandic         000000000000000000000000000000000000                                                                                                    | -Milary<br>In Payment Sec<br>Ship r Inside Payment Sec<br>Integration Statis<br>Integration Statis<br>Integration Statis<br>Description<br>PO Numb<br>Description<br>Ghost 11<br>Ghost 11<br>Ghost 12<br>Sector Sector | Payment Authorize<br>rvice Fee NA<br>Clancel<br>a Authorized<br>a Submitted<br>te -04022019<br>er 454787709147225 KB<br>Netter: 11.5 Width: Reg                                                                                                    | ak<br>120.00                          | tegration Automa<br>ction Fee 0.0% of<br>Sales Ti<br>Tra<br>WHOLE SALE<br>66.00                                                                                           | Subt<br>Shipp<br>ax - K S 8.2<br>UNIT<br>90.00                                                                     | otal<br>bing<br>B5%<br>Fee<br>otal<br>QTY    | 0 Min)<br>\$90.00 US<br>\$6.95 US<br>\$6.85 US<br>\$2.00 US<br>\$107.63 US<br>EXTENDED<br>90.00             |
| Vendor P<br>Profile Nume<br>Commission<br>Edit V R<br>Date<br>Date                                                                                                    | team U.S. Army<br>Team U.S. Army<br>⇒ Broform<br>12.5% of Merchandis<br>CHEEN CARCENT<br>CREATE AND CARCENT<br>CREATE AND CARCENT<br>CREATE                  | -Milay<br>Payment Set<br>Payment Set<br>Integration Set<br>PO Numb<br>DE SCRIPTION<br>DE SCRIPTION<br>Color: Ebony/Grey/Silver 5<br>21                                                                                                    | Payment Authorize Cancel Sciencel Authorized Cancel Cancel                                                                                                    | ak I 120.00                           | tegration Automa<br>Ection Fee 0.0% of<br>Sales T<br>Trr<br>WHOLE SALE<br>66.00                                                                                           | Subbi<br>Shipp<br>Bax - KS & Si<br>Subbi<br>SCSAA4AA<br>JSD                                                        | otal<br>otal<br>GTY<br>1                     | 0 Min]<br>\$90.00 US<br>\$6.80 US<br>\$2.00 US<br>\$107.63 US<br><b>EXTENDED</b><br>90.00                   |
| Vendor P<br>Profile Nume<br>Commission<br>Edit V R<br>Date<br>Date                                                                                                    | Team U.S. Army<br>Team U.S. Army<br>⇒ Broform<br>12.5% of Merchandis<br>SREER SREER<br>SREER SREER<br>SREER SREER<br>SREER SREER<br>Status Processing<br>Method Group<br>Status Processing<br>Method Group<br>Status Processing<br>Method Group<br>Status Processing<br>Method Group<br>Status Processing<br>Method Group<br>Status Processing<br>Method Group<br>Status Processing<br>Method Group<br>Status Processing<br>Method Group<br>Status Processing<br>Method Group<br>Status Processing<br>Method Group<br>Status Processing<br>Method Group<br>Status Processing<br>Method Group<br>Status Processing<br>Method Group<br>Status Processing<br>Status Processing | -Milay<br>Payment Set<br>Stip Payment Set<br>Integration Set<br>PO Numb<br>DE SCRIPTION<br>Ghost 11<br>Color: Eboory/Grey/Silver 3<br>21                                                                                                    | Payment Authorize<br>Income<br>Concol<br>Subhorized<br>Subhorized<br>Subhori | ak MSRP 120.00 Cvvc Approved Approved | tegration Automa<br>Ection Fee 0.0% of<br>Sales T<br>Trr<br>WHOLE SALE<br>66.00<br>1 S1.00 0<br>S1.00 0<br>S1.00 0<br>S1.00 0<br>S1.00 0<br>S1.00 0<br>S1.00 7<br>S1.00 7 | IIC<br>Merchand<br>Shipp<br>ax - KS 6.1<br>T<br>T<br>UNIT<br>90.00<br>5CSAA4AA2<br>JSD<br>JSD<br>JSD<br>JSD<br>JSD | otal<br>bing<br>p5%<br>Fee<br>otal<br>1<br>1 | 0 Min)<br>36.95 US<br>36.95 US<br>32.00 US<br>3107 63 US<br>5107 63 US<br>5107 63 US<br>8107 63 US<br>90.00 |

#### From the Order Summary screen:

#### 🤌 Comment

Click **Comment** to add notes to an order.

- "Make note public" means the member will see the comment you input in their ExpertVoice profile
- "Email member" means the member will receive an email with the comment you input.

Uncheck both and only your employees with admin rights and ExpertVoice employees will see the comment.

**NOTE:** If a brand wants an Expert to get directly in-touch with them, then an email address/phone number in the order note *must* included.

#### Escalate to Finance

**Ship No Capture** means the item shipped and payment was not captured. Remember to finalize the order before shipping!

**Partial Refunds** Click Escalate to Finance, leave a comment and contact your CS partner for further instructions.

#### A Set Exception

Click **Set Exception** to flag a troubled order. Contact your CS partner with questions and concerns about an order. You can search orders by "Exception" in the order search dropdown.

**NOTE:** there are manual and automatic exceptions. Admin automatically sets an exception when an error occurs, typically with a credit card issue

| Ganiz<br>BACK                                                                                                    | voice + E                                                                                                    | XPERTVOICE            Site Content <         External Content           Order 6 of 500         Next         >                                                                                                    | t • Orders • Reports •                                                                                       | Q<br>Preferences - Market                                                                                              | ing + Integratio                                                                                             | <b>≡ 0</b>                                                                                                    |
|----------------------------------------------------------------------------------------------------|----------------------------------------------------------------------------------------------------|----------------------------------------------------------------------------------------------------|----------------------------------------------------------------------------------------------------|----------------------------------------------------------------------------------------------------|----------------------------------------------------------------------------------------------------|----------------------------------------------------------------------------------------------------|
| RDER SUM                                                                                                    | MARY                                                                                                    |                                                                                                    |                                                                                                    |                                                                                                    |                                                                                                    | 0                                                                                                    |
| Order Informat                                                                                                    | tion<br>t Cancel 🛛 🚍 Chang                                                                                                    | e Payment 🖌 Comment 🗛 S                                                                                                    | et Exception 🖌 Txn Profi                                                                                     | e 🖌 Adjustmen 🚺                                                                                                    | Escalate to Fir                                                                                              | nance                                                                                                    |
| GENERAL                                                                                                    |                                                                                                    |                                                                                                    | PAYMENT                                                                                                    | SHIPPING                                                                                                    | ADDRESS                                                                                                    |                                                                                                    |
| C<br>SI<br>O<br>Vendor P                                                                                                    | Order Date 03/26/2019<br>Status Processing<br>Sold By Experticity<br>hipped By<br>Name<br>Email<br>Order Type<br>Store<br>Store<br>Fogram ID                                                                                                    | Currency USO                                                                                                    |                                                                                                    | Shipping Met<br>Descri<br>C<br>Se                                                                                      | hod<br>ption Ground<br>arrier FedEx Gro<br>rvice Ground                                                      | und                                                                                                    |
| Profile Name<br>Commission                                                                                                    | Team U.S. Army - I<br>e Broform<br>n 12.5% of Merchandise                                                                                                    | Military<br>Payment<br>Pavment Service Fee                                                                                                    | t Authorize Ir<br>N/A Transa                                                                                 | tegration Automatic                                                                                                    | ndise (\$2.00 Min)                                                                                           |                                                                                                    |
| Profile Name<br>Commission                                                                                                    | Team U.S. Army - I<br>Broform<br>n 12.5% of Merchandise                                                                                                    | Military<br>Payment<br>Payment Service Fee                                                                                                    | t Authorize Ir<br>N/A Transa                                                                                 | Itegration Automatic<br>ction Fee 0.0% of Mercha                                                                       | ndise [\$2.00 Min]                                                                                           |                                                                                                    |
| Profile Name<br>Commission<br>FULFILLMENT                                                                                       | Team U.S. Army - I<br>e Broform<br>n 12.5% of Merchandise<br>ORDER GROUP<br>enew Authorization                                                                                                    | Miltary Payment<br>Payment Service Fee<br>Ship I Finalize X Cance                                                                                                    | t Authorize Ir<br>N/A Transa                                                                                 | ttegration Automatic<br>ction Fee 0.0% of Mercha                                                                       | ndise (\$2.00 Min)                                                                                           |                                                                                                    |
| Profile Name<br>Commission<br>FULFILLMENT<br>Edit Re<br>Date<br>Date Co<br>Shipping                                             | Team U.S. Army - I<br>e Broform<br>1 12.5% of Merchandise<br>ORDER GROUP<br>anew Authorization<br>Group ID 9147225<br>Created 03/26/2019<br>mpleted<br>Status Processing<br>Method Ground                                                                  | Millary<br>Payment Service Fee<br>Ship I Finalize X Cance<br>Payment Status Aulth<br>Integration Status Subh<br>Expiration Date 0400<br>PO Number 4547                                                                                         | t Authorize Ir<br>N/A Transa<br>orlized<br>orlized<br>2/2019<br>877G9147225 KBak                             | tegration Automatic<br>ction Fee 0.0% of Mercha<br>St<br>Sh<br>Sales Tax - KS<br>Transactio                            | ndise [52.00 Min]<br>bbtotal \$99<br>ipping \$4<br>8.95% \$1<br>on Fee \$1<br>Total \$10                     | 0.00 USD<br>6.95 USD<br>8.68 USD<br>2.00 USD<br>7.63 USD                                                                                                    |
| Profile Name<br>Commission<br>FULFILLMENT<br>C<br>Date<br>Date Co<br>Shipping<br>PRODUCT CODE                                   | Team U.S. Army - I<br>a Broform<br>a 12.5% of Merchandise<br>ORDER GROUP<br>answ Authorization<br>Sroup ID 914725<br>Create 03262019<br>mpleted<br>Status Processing<br>Method Ground<br>SKU / UPC                                                         | Millary<br>Payment Service Fee<br>Ship I Finalize I Cance<br>Payment Status Aufth<br>Integration Status Subi<br>Expiration Date 0400<br>PO Number 4547<br>DESCRIPTION                                                                          | t Authorize Ir<br>N/A Transa<br>Dorized<br>Initied<br>122019<br>877G9147225 KBak                             | tegration Automatic<br>ction Fee 0.0% of Mercha<br>States<br>Sales Tax - KS<br>Transactic<br>WHOLESALE UNIT            | ndise (52 00 Min)<br>bbotal 59<br>pping 54<br>8.95% 54<br>No Fee 53<br>Total 5107<br>QTY EXT                 | 0.00 USD<br>6.95 USD<br>8.68 USD<br>2.00 USD<br>7.63 USD<br>TENDED                                                                                                    |
| Profile Nam<br>Commission<br>FULFILLMENT<br>Edit V R<br>Date Co<br>Date Co<br>Shipping<br>PRODUCT CODE<br>Not Shipped<br>110288 | Team U.S. Army - I<br>B Broform<br>a 12.5% of Merchandise<br>ORDER GROUP<br>Brow Authorization<br>Sroup ID 914725<br>Created 03/262/019<br>mpleted<br>Status Processing<br>Method Ground<br>SkU / UPC<br>1102881D003.115<br>190340380976                   | Millary<br>Payment Service Fee<br>Ship I Finalize I Cance<br>Payment Status Aufh<br>Integration Status Subi<br>Expiration Date 0400<br>PO Number 4547<br>DESCRIPTION<br>Color: Ebony/Grey/Silver Size: 11.5                                    | t Authorize Ir<br>N/A Transa<br>Inited<br>12/2019<br>877G9147225 KBak<br>MSRP<br>Width: Reg 120.00           | tegration Automatic<br>ction Fee 0.0% of Mercha<br>Sh<br>Sales Tax - KS<br>Transactic<br>WHOLESALE UNIT<br>66.00 90.00 | ndise [S2 00 Min]<br>bbtotal S99<br>jepping S4<br>8.95% S4<br>m Fee S10<br>Total S107<br>QTY EXT<br>0 1 90.0 | 0.00 USD<br>6.95 USD<br>8.68 USD<br>2.00 USD<br>7.63 USD<br>TENDED<br>00                                                                                                    |
| Profile Name<br>Commission<br>FULFILLMENT<br>© Edit © R<br>Date<br>Date Co<br>Shipping<br>PRODUCT CODE<br>Not Shipped<br>110288 | Team U.S. Army - I<br>B Broform<br>a 12.5% of Merchandise<br>ORDER GROUP<br>anew Authorization<br>Sroup ID 9147225<br>Created 03/26/2019<br>mpleted<br>Status Processing<br>Method Ground<br>SKU / UPC<br>1102881D003.115<br>190340380976<br>S and History | Millary<br>Payment Service Fer<br>Payment Service Fer<br>Ship  Finalize  Cance<br>Payment Status Auth<br>Integration Status Subn<br>Expiration Date 04/02<br>PO Number 45477<br>DESCRIPTION<br>Ghost 11<br>Color: Ebony/Grey/Silver Size: 11.5 | t Authorize Ir<br>N/A Transa<br>orized<br>Diffed<br>92/2019<br>877G9147225 KBak<br>MSRP<br>Width: Reg 120.00 | tegration Automatic<br>ction Fee 0.0% of Mercha<br>Sh<br>Sales Tax - KS<br>Transactic<br>WHOLESALE UNIT<br>66.00 90.00 | ndise [S2 00 Min]<br>bbtotal S99<br>ipping S4<br>8.95% S4<br>8.95% S4<br>9 Total S10<br>0 1 90.0             | 0 00 USD<br>6 95 USD<br>6.80 USD<br>7.63 USD<br>7.63 USD<br>7.63 USD<br>7.63 USD<br>7.64 USD<br>7.64 USD<br>7.65 USD<br>7.65 USD |

From the Order Summary Screen, scroll down to **Transactions and History,** click on Dropdown for more order details

To confirm card authorized, look here \_\_\_\_\_\_ To confirm payment was captured, look here \_\_\_\_\_

Here you can see comments, order statuses, \_ payment approvals/denials, etc.

When in doubt, contact your CS partner!

| PAYMENT TRANS            | SACTIONS                                                                                                    |                  |                                                                                                    |                                                  |                                                                                |
|--------------------------|----------------------------------------------------------------------------------------------------|------------------|----------------------------------------------------------------------------------------------------|--------------------------------------------------|--------------------------------------------------------------------------------|
| Mastercard<br>Mastercard | Last 4 Digits:6317 Exp: 1<br>03/26/2019 10:48 AM MDT<br>03/26/2019 10:49 AM MDT<br>Last 4 Digits:6317 Exp: 1<br>03/26/2019 10:50 AM MDT | 2/2023<br>2/2023 | Avs: B<br>Authorization<br>Void<br>Avs: B<br>Authorization                                                                                                    | Cvv:<br>Approved<br>Approved<br>Cvv:<br>Approved | Txn#:5C9A57DA60<br>\$1.00 USD<br>\$1.00 USD<br>Txn#:5C9A583E9F<br>\$208.93 USD |
|                          | 03/26/2019 04:44 PM MD1                                                                                                    |                  | Capture                                                                                                    | Approved                                         | \$208.93 USD                                                                   |
| STATUS HISTOR            | Y                                                                                                    |                  |                                                                                                    |                                                  |                                                                                |
| UPDATED                  | UPDATED BY                                                                                                    | STATUS           | COMMENT                                                                                                    |                                                  |                                                                                |
| 03/26/2019 10:49:21      | AM System Admin                                                                                                    | New              | Order ready for processing.                                                                                                    |                                                  |                                                                                |
| 03/26/2019 10:49:22      | AM System Admin                                                                                                    | Processing       | Processed for submittal to manufa                                                                                                    | acturer.                                         |                                                                                |
| 03/20/2010 10:50:007     | M Oystem Admin                                                                                                    | Processing       | Payment was authorized for \$208                                                                                                    | .93 USD.                                         |                                                                                |
| 03/26/2019 10:50:10      | AM System Admin                                                                                                    | Processing       | Order submitted to manufacturer                                                                                                    | by system process.                               |                                                                                |
| 03/26/2019 03:12:32      | PM System Admin                                                                                                    | Processing       | Order acknowledged by manufact                                                                                                    | turer.Shipment currently                         | scheduled for 03/26/2019                                                       |
| 03/26/2019 04:39:24      | PM System Admin                                                                                                    | Processing       | Shipped Date: 03/26/2019<br>PO Number: 4547158G9146626<br>Shipped To:<br>1650 Gemini PI<br>COLUMBUS, OH 43240-7000 US<br>Tracking Number: 481406230984<br>Quantity: 1 UPC:753759157739 S | s<br>KU:753759157739                             |                                                                                |
| 03/26/2019 04:39:24      | PM System Admin                                                                                                    | Processing       | Shipping complete                                                                                                    |                                                  |                                                                                |
| 03/26/2019 04:44:24      | PM System Admin                                                                                                    | Processing       | Re-authorize payment succeeded                                                                                                    | L                                                |                                                                                |
| 03/26/2019 04:44:25      | PM System Admin                                                                                                    | Processed        | Authorization was captured for \$2                                                                                                    | 08.93 USD.                                       |                                                                                |
| 03/26/2019 04-44-25      | PM System Admin                                                                                                    | Processed        | Group: 9146626 All shipped email                                                                                                    | I sent Authorization wa                          | s captured for \$208 93 USD                                                    |

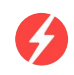

#### \*Only If Shipping Across Deals is enabled\*

From the Order Summary Screen, some orders may have a "**Related Orders**" section.

ExpertVoice's *Shipping Across Deals* feature allows orders made across multiple deals or stores from your brand to be combined into one order, and therefore packaged and shipped as one shipment. This will reduce the expense of shipping by reducing the number of packages, as well as the time to pack and ship orders separately. Experts will only need to pay one shipping fee for these orders, making it even easier for them to order more products from your brand.

Click on Dropdown to see orders from the same Expert that can be shipped with a combined shipment. When possible strive to process and ship these related orders together.

#### When in doubt, contact your CS partner!

| ORDER SUM                                                                                 | MARY                                                                                                    |                                                                 |                                             |                                                     |            |              |                   |                                                                          |                           |                                                                     |
|-------------------------------------------------------------------------------------------|----------------------------------------------------------------------------------------------------|-----------------------------------------------------------------|---------------------------------------------|-----------------------------------------------------|------------|--------------|-------------------|--------------------------------------------------------------------------|---------------------------|---------------------------------------------------------------------|
| Order Informati                                                                           | on                                                                                                    |                                                                 |                                             |                                                     |            |              |                   |                                                                          |                           |                                                                     |
| 📰 Change Payme                                                                            | ent 🖋 Comment                                                                                                    | 🔺 Set Exception 🥜                                               | Adjustmer                                   | nt 🃁 Escalate                                       | to Finance | - <b>-</b> - | Print             |                                                                          |                           |                                                                     |
| GENERAL                                                                                   |                                                                                                    |                                                                 |                                             | PAYMENT                                             |            |              | 5                 | SHIPPING                                                                 | ADDR                      | ESS                                                                 |
| Order<br>Order Di<br>Stat<br>Sold<br>Shipped<br>Nai<br>Em                                 | Id 7791647<br>ate 08/08/2024<br>us Processed<br>By Experticity<br>By Garmin<br>me Abimed Sentes                                                                   | Fulfillment Outlet<br>Currency                                  | US<br>USD                                   | PayPal a                                            |            |              |                   | PT 304<br>College Park,<br>JS<br>Shipping Met<br>Desc                    | MD 207<br>hod<br>ription  | 40<br>Free Shipping<br>FedEx Ground                                 |
| Order Ty<br>Sto<br>Guidelines Versi<br>Buy<br>Locati<br>Te:<br>Profile Name<br>Commission | Pe Retail EPP<br>re Experts-Only Pricing<br>on 43909<br>ver Recreational Equipr<br>on DC - Washington<br>Recreational Equipr<br>Retail EPP<br>2 0% of Meschandian | g - Standard<br>nent Inc - REI<br>nent Inc - REI Retail Employe | es<br>Payment                               | Authorize                                           | Int        | egration     | Automa            | Shipping S<br>Shipping S<br>tic garmin                                   | ervice<br>Shown           | Ground<br>\$0.00 USD                                                |
| Drop files here to uplo                                                                   | ad                                                                                                    | Payment Se                                                      | rvice Fee                                   | N/A                                                 | Transac    | tion Fee     | 1.5% 01           | Merchandis                                                               | ອ [ຈວ.ບບ                  | waxj                                                                |
| ELIL EILL MENT (                                                                          |                                                                                                    |                                                                 |                                             |                                                     |            |              |                   |                                                                          |                           |                                                                     |
| 🖋 Edit 🗲 Ret                                                                              | urn                                                                                                    |                                                                 |                                             |                                                     |            |              |                   |                                                                          |                           |                                                                     |
| G<br>Date o<br>Date Cor<br>Shipping                                                       | roup ID 17788138<br>Created 08/09/2024<br>mpleted 08/09/2024<br>Status Processed<br>Method Free Shipping                                                          | Paymer<br>Integratio<br>Vendor I<br>PO                          | nt Status<br>n Status<br>nvoice #<br>Number | Charged<br>Shipped<br>242028543<br>7791647G17788138 | 3          |              | Tr<br>Co<br>Sales | Subtot<br>Shippin<br>ansaction Fe<br>oupon Applie<br>Tax - MD 6.0<br>Tot | al<br>ng<br>ed<br>%<br>al | \$129.99 USD<br>                                                    |
|                                                                                           |                                                                                                    |                                                                 |                                             |                                                     |            |              | c                 | Payme<br>Payment Fo<br>Commission<br>Due Vend                            | nt<br>**<br>or<br>** 8.0  | \$139.74 USD<br><br>\$10.40 USD<br>\$119.59 USD<br>% of Merchandise |
| PRODUCT CODE                                                                              | sкu i UPC                                                                                                    | DESCRIPTION                                                     |                                             |                                                     | MSRP       | WHOLE        | SALE              | UNIT                                                                     | QTY                       | EXTENDED                                                            |
| Shipment #1 08/09/2<br>Tracking # 1Z665272                                                | 2024 Edit<br>(0348471190                                                                                                    |                                                                 |                                             |                                                     |            |              |                   |                                                                          |                           |                                                                     |
| 010-02562-00                                                                              | 010-02562-00<br>753759279608                                                                                                    | Forerunner® 55 Black<br>Wrist Size: 126-203 mm                  |                                             |                                                     | 199.99     | 199.99       |                   | 129.99                                                                   | 1                         | 129.99                                                              |
|                                                                                           |                                                                                                    |                                                                 |                                             |                                                     |            |              |                   |                                                                          |                           |                                                                     |
| • Turney Press                                                                            | and D'abara                                                                                                    |                                                                 |                                             |                                                     |            |              |                   |                                                                          |                           |                                                                     |
| <ul> <li>Iransactions</li> </ul>                                                          | and History                                                                                                    |                                                                 |                                             |                                                     |            |              | _                 |                                                                          | _                         |                                                                     |
| > Related Orde                                                                            | rs                                                                                                    |                                                                 |                                             |                                                     |            |              |                   |                                                                          |                           |                                                                     |
|                                                                                           | DRDER ID                                                                                                    | MANUFACTURER                                                    | \$                                          | ORDER STATUS                                        |            | ¢ TI         | RANSACT           |                                                                          | r                         |                                                                     |
| 7                                                                                         | 791648                                                                                                    | Garmin                                                          |                                             | PROCESSED                                           |            | 19           | 3.49              |                                                                          |                           |                                                                     |

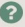

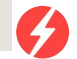

## How to Renew an Expired Credit Card Authorization

### How to Renew an Expired Credit Card Authorization

#### **Follow these steps**

#### 1. Orders to reauthorize:

The **Daily Order Email** will identify which orders have expired authorizations and need to be renewed.

\*Reminder that you should NOT renew an authorization until the original auth has expired. Renewing a non-expired auth will lead to the credit card being double-authed & may get declined if there aren't sufficient funds to cover both auths. You should also NOT renew an authorization until you know that the order will be ready to ship. A member can see each time their credit card is authorized.

From the home screen, click the "**Orders**" dropdown, select "**Orders to Fulfill**"

In the "Orders to Fulfill" screen:

- Search for the **Order ID** that needs to be reauthorized. Click Submit at the bottom
- Order will appear below
- Select the order

| 🌮 Ex          | pertVo                   | ice                                                     |                                                                                                    |          |             |           |             |             |          |            |   | =                 |
|---------------|--------------------------|---------------------------------------------------------|----------------------------------------------------------------------------------------------------|----------|-------------|-----------|-------------|-------------|----------|------------|---|-------------------|
| *             | Profile -                | Members                                                 | <ul> <li>Site Co</li> </ul>                                                                                                    | ontent 👻 | Pro Program | ns 👻 Stor | res 👻 Exter |             | Orders - | Analytics  | • |                   |
| Member Ap     | prove                    |                                                         |                                                                                                    |          |             |           |             |             | Orders   | to Fulfill |   | → Approve Members |
| USERNAME      | \$                       | LAST NAME                                               | \$                                                                                                    | FIRST N  | AME \$      | TEAM NA   | AME \$      | ATTACHMENT  | Approv   | e Orders   |   | ACTION            |
| No items fou  | ind.                     |                                                         |                                                                                                    |          |             |           |             |             |          |            |   |                   |
|               | ORDE<br>Search a<br>SEAR | CH ORI<br>CH ORI<br>Order<br>U<br>Fi<br>La<br>Fulfillme | FULFIL<br>ge orders<br>DERS<br>Inder Id(s):<br>Email:<br>Isername:<br>rst Name:<br>ast Name:<br>ast Name:<br>ont Outlet:<br>Store:<br>Date:<br>Exception: | - all -  | for Sanuk p | roducts   |             |             |          |            | > |                   |
| Orders        |                          |                                                         |                                                                                                    |          |             |           |             |             |          |            |   |                   |
|               | ORDER                    | -                                                       | DATE                                                                                                    | ¢        | ORDER TYPE  | ¢         | BUYING COM  | PANY        | \$       | MEMBER     | ¢ | ORDER STATUS \$   |
|               | 521944                   | 5                                                       | 05/                                                                                                    | 05/2020  | ProMotive   |           | The America | Alpine Club |          | Andy Cox   |   | Processing        |
| xport as: CSV | EXCEL                    |                                                         |                                                                                                    |          |             |           |             |             |          |            |   |                   |

#### How to Renew an Expired Credit Card Authorization Follow these steps

2. Reauthorizing an Order:

From the order summary screen

Click "**Renew Authorization**" under the fulfillment order group

Click "**Authorize**" which will restart the 7-day window to capture payment

To confirm if the reauthorization was successful, refer to the "Navigating Admin" steps (included in next slide as well)

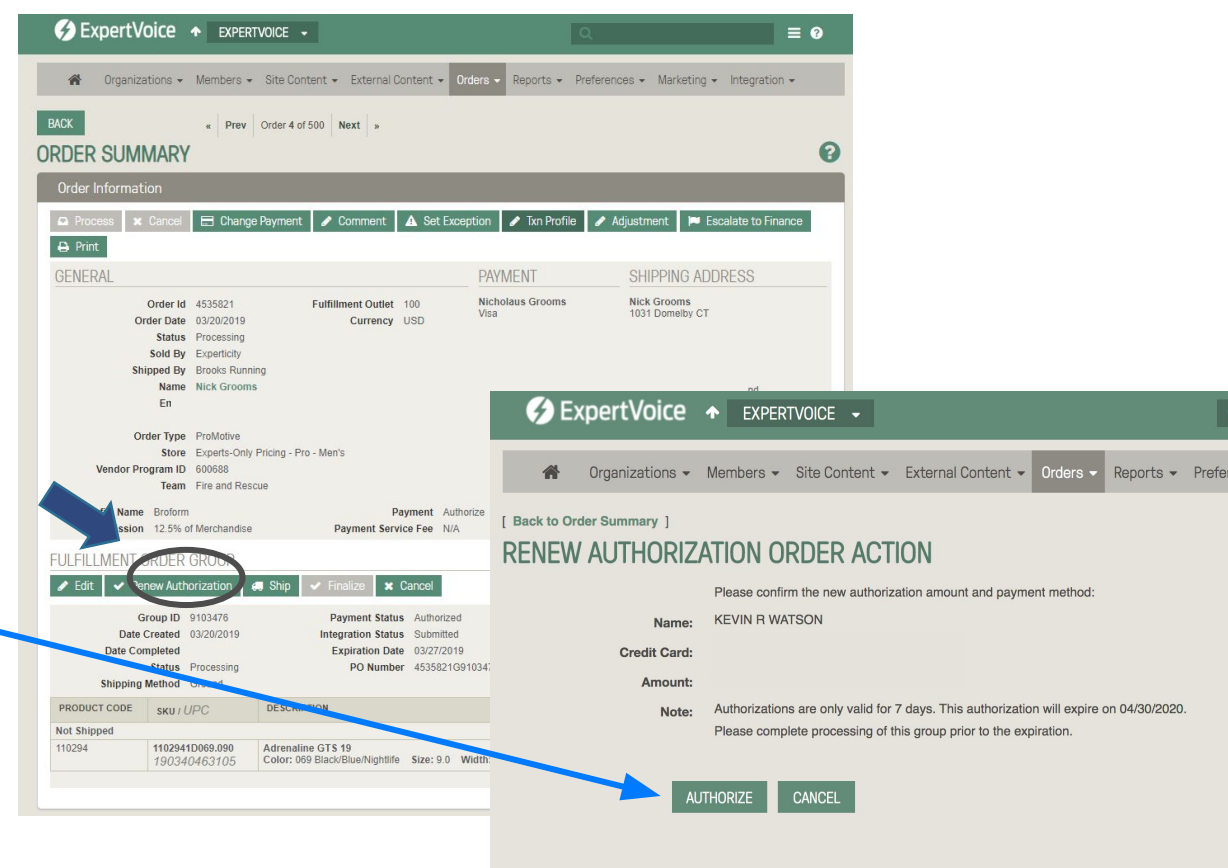

# How to Renew an Expired Credit Card Authorization

Double check your work from the Order Summary Screen, scroll down to Transactions and History

To confirm card authorized look here To confirm payment was captured look here

Here you can see comments, order statuses, payment approvals/denials, etc.

When in doubt, contact your CS partner!

| AYMENT TRANS             | ACTIONS                                                                                                    |                                 |                                                                                                    |                                                  |                                                                                |
|--------------------------|----------------------------------------------------------------------------------------------------|---------------------------------|----------------------------------------------------------------------------------------------------|--------------------------------------------------|--------------------------------------------------------------------------------|
| Mastercard<br>Mastercard | Last 4 Digits:6317 Exp: 1<br>03/26/2019 10:48 AM MD<br>03/26/2019 10:49 AM MD<br>Last 4 Digits:6317 Exp: 1<br>03/26/2019 10:50 AM MD | 2/2023<br>F<br>F<br>2/2023<br>F | Avs: B<br>Authorization<br>Void<br>Avs: B<br>Authorization                                                                                                    | Cvv:<br>Approved<br>Approved<br>Cvv:<br>Approved | Txn#:5C9A57DA60<br>\$1.00 USD<br>\$1.00 USD<br>Txn#:5C9A583E9F<br>\$208.93 USD |
|                          | 03/26/2019 04:44 PM MD                                                                                                    | Г                               | Capture                                                                                                    | Approved                                         | \$208.93 USD                                                                   |
| UPDATED                  | UPDATED BY                                                                                                    | STATUS                          | COMMENT                                                                                                    |                                                  |                                                                                |
| 03/26/2019 10:49:21 A    | M System Admin                                                                                                    | New                             | Order ready for processing.                                                                                                    |                                                  |                                                                                |
| 03/26/2019 10:49:22 A    | M System Admin                                                                                                    | Processing                      | Processed for submittal to manufa                                                                                                    | cturer.                                          |                                                                                |
| 03/20/2010 10:50:00 4    | M Oystem Admin                                                                                                    | Processing                      | Payment was authorized for \$208.                                                                                                    | 93 USD.                                          |                                                                                |
| 03/26/2019 10:50:10 A    | M System Admin                                                                                                    | Processing                      | Order submitted to manufacturer b                                                                                                    | y system process.                                |                                                                                |
| 03/26/2019 03:12:32 P    | M System Admin                                                                                                    | Processing                      | Order acknowledged by manufactu                                                                                                    | irer.Shipment currently                          | / scheduled for 03/26/2019                                                     |
| 03/26/2019 04:39:24 P    | M System Admin                                                                                                    | Processing                      | Shipped Date: 03/26/2019<br>PO Number: 454715869146626<br>Shipped To:<br>1650 Gemini PI<br>COLUMBUS, OH 43240-7000 US<br>Tracking Number: 481406230984<br>Quantity: 1 UPC:753759157739 SI | KU:753759157739                                  |                                                                                |
| 03/26/2019 04:39:24 P    | M System Admin                                                                                                    | Processing                      | Shipping complete                                                                                                    |                                                  |                                                                                |
| 03/26/2019 04:44:24 P    | M System Admin                                                                                                    | Processing                      | Re-authorize payment succeeded                                                                                                    |                                                  |                                                                                |
| 03/26/2019 04:44:25 P    | M System Admin                                                                                                    | Processed                       | Authorization was captured for \$20                                                                                                    | 8.93 USD.                                        |                                                                                |
|                          | M. Custom Admin                                                                                                    | Deserved                        | Group: 9146626 All shipped email                                                                                                    | sent Authorization wa                            | e captured for \$208 93 LISD                                                   |

# How to Cancel Orders & Process Returns

### **How to Cancel Orders & Process Returns**

#### **Follow these steps**

#### 1. Orders to Cancel or Refund:

From the home screen, click the "Orders" dropdown, select "Orders to Fulfill"

#### In the "Orders to Fulfill" screen:

- Search for the **Order ID** that needs to be reauthorized. Click Submit at the bottom
- Order will appear below
- Select the order

| Expert                     | /oice                         |         |                |        |              |       |            | Q                                                    | =                 |
|----------------------------|-------------------------------|---------|----------------|--------|--------------|-------|------------|------------------------------------------------------|-------------------|
| Profile     Member Approve | <ul> <li>Members -</li> </ul> | Site Co | ontent 👻 Pro P | rogram | s ← Stores ← | Exter |            | Orders  Analytics  Orders to Fulfill Mension profess | ➔ Approve Members |
| USERNAME \$                | LAST NAME                     | \$      | FIRST NAME     | \$     | TEAM NAME    | \$    | ATTACHMENT | Approve Orders                                       | ACTION            |
| No items found.            |                               |         |                |        |              |       |            |                                                      |                   |

|                     | placed for Sanuk products               |   |   |
|---------------------|-----------------------------------------|---|---|
| EARCH URDERS        |                                         |   |   |
| Order Id(s):        |                                         |   | > |
| Order Group Id:     |                                         |   |   |
| Email:              |                                         |   |   |
| Username:           |                                         |   |   |
| First Name:         |                                         |   |   |
| Last Name:          |                                         |   |   |
| Fulfillment Outlet: | - all -                                 | ~ |   |
| Store:              | - all -                                 | ~ |   |
| Date:               | ( ) ( ) ( ) ( ) ( ) ( ) ( ) ( ) ( ) ( ) |   |   |
| Exception:          | - all -                                 | ~ |   |

|        | ORDER ID |   | DATE \$    | ORDER TYPE | \$<br>BUYING COMPANY     | \$<br>MEMBER | \$<br>ORDER STATUS | \$ |
|--------|----------|---|------------|------------|--------------------------|--------------|--------------------|----|
| $\sim$ | 5219445  | ) | 05/05/2020 | ProMotive  | The American Alpine Club |              | Processing         |    |

### **How to Cancel Orders & Process Returns**

**Follow these steps** 

#### 2. Cancelling an Order:

From the Order Summary screen:

- Click "Cancel"
- Select the items to be cancelled,
- Select "Cancel Items"
- Input a comment if desired
- Click "Submit"

**"Make note public"** means the member can see the comment in their profile

**"Email Member"** will email the comment to the member

Both unchecked means only ExpertVoice and your employees with admin rights can see the comment

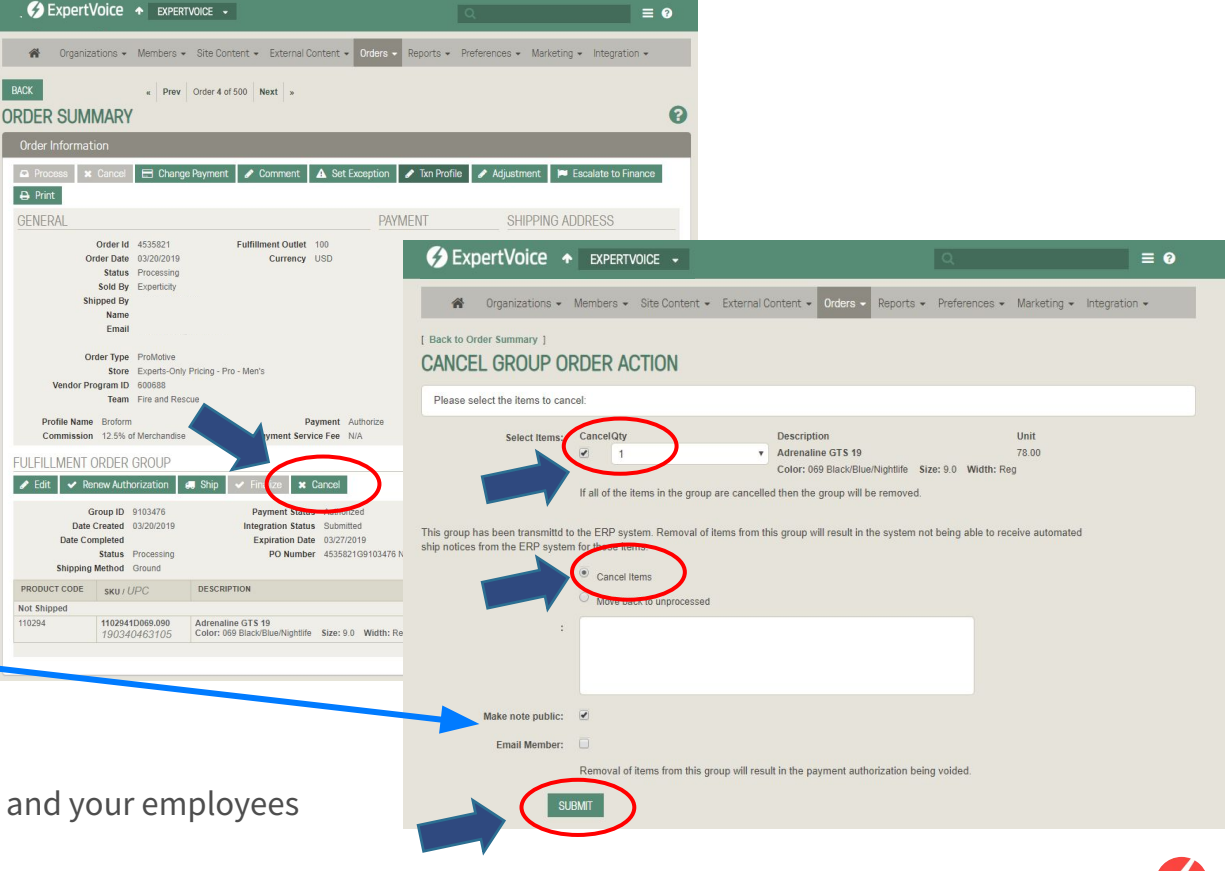

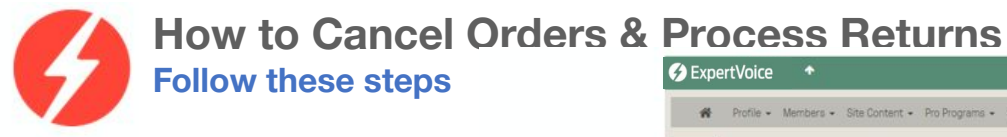

#### 3. Refund/Return:

From the order summary screen Click "**Return**"

Select the items to be returned Adjust shipping if applicable

Click "**Recalculate**" and confirm the total Input a comment if desired

"Make note public" means the member can see the comment!

Unchecked means only ExpertVoice and your employees with Admin rights can see the comment. **NOTE: We** recommend adding the RA# or RMA# here.

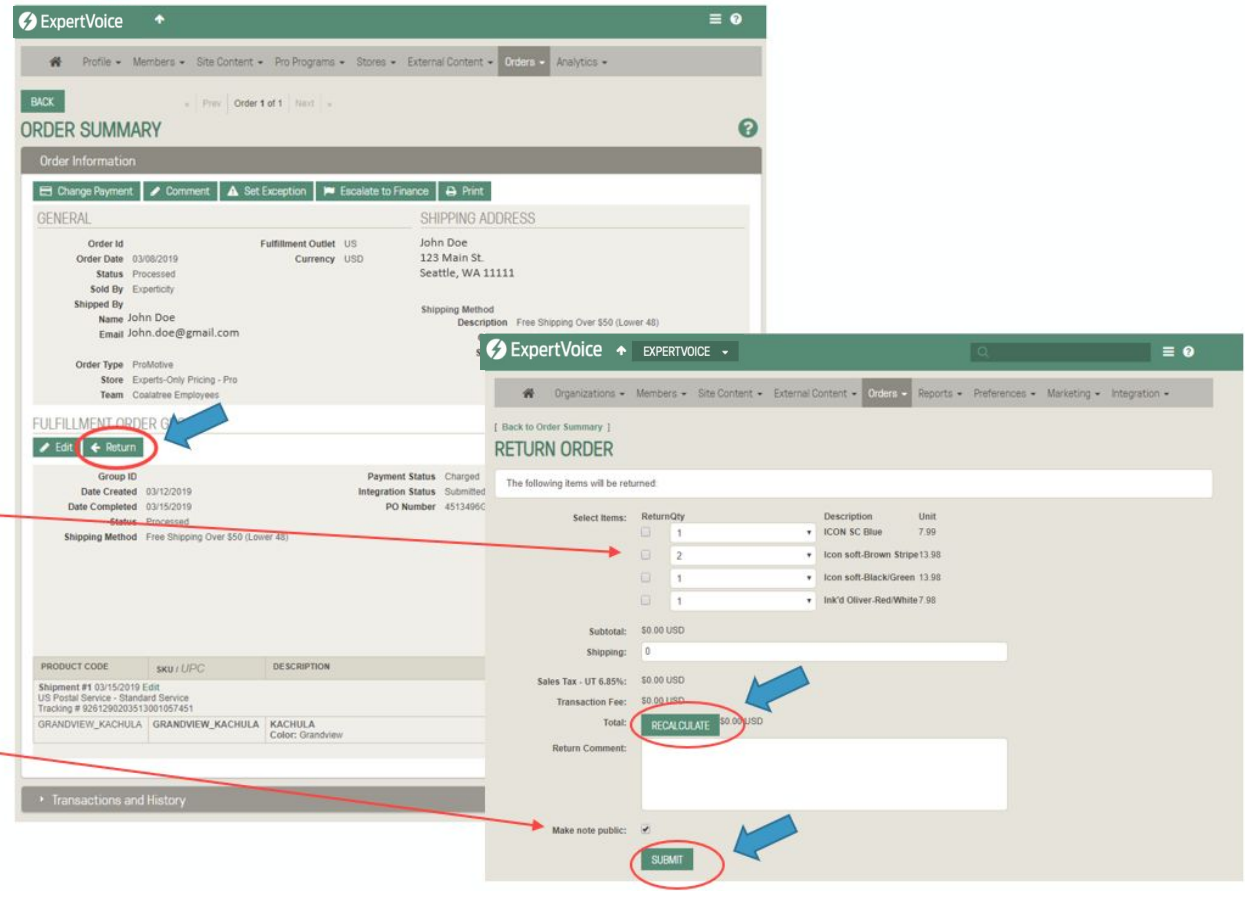

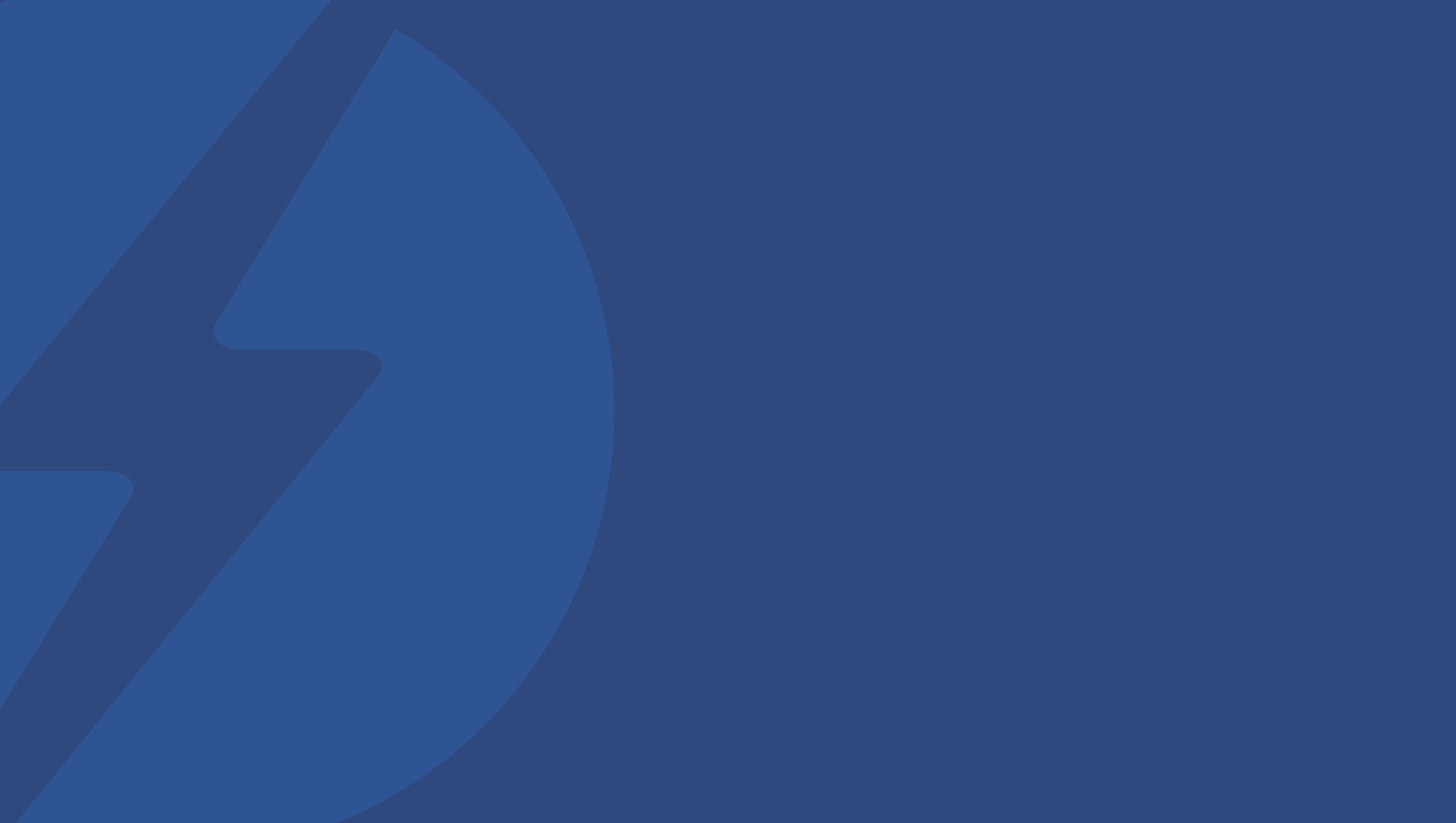